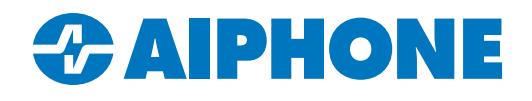

# Setting a Custom Wallpaper on an IXG-DM7-HID\* Station

#### **Introduction and Parameters**

This guide covers how to add a custom wallpaper to an IXG-DM7-HID(A) entrance station using IXG Support Tool.

The wallpaper can be created using any photo editing software. It must be a 480 x 800 pixel .png image.

The default wallpaper text, "Welcome: Please Touch the Screen," is part of that image. If any message or instruction needs to be displayed on a custom wallpaper, it will need to be added to the new image before it is uploaded.

#### Instructions

Open IXG Support Tool, Navigate to View(V), Advanced on the top menu.

| View(V) | Language(L)               | Help(H) |  |  |  |
|---------|---------------------------|---------|--|--|--|
| Basi    | с                         |         |  |  |  |
| Adva    | Advanced                  |         |  |  |  |
| Prop    | Property Manager Settings |         |  |  |  |

On the left menu, navigate to **Entrance Station Settings**, <u>Welcome Screen</u>. Click **Browse** on the line with the desired entrance station, and use Windows Explorer to locate the image on the programming PC.

|             |            |                   | Entrance Station Settin | gs      |           |        |         |
|-------------|------------|-------------------|-------------------------|---------|-----------|--------|---------|
|             |            |                   | Welcome Screen          |         |           |        |         |
| Building Nu | Unit Numbe | Station Name      |                         | Image   |           |        |         |
|             |            |                   | Welcome Screen Wall     | Display | File name |        |         |
| 01          | 204        | Entrance Station1 |                         |         |           | Browse | Preview |

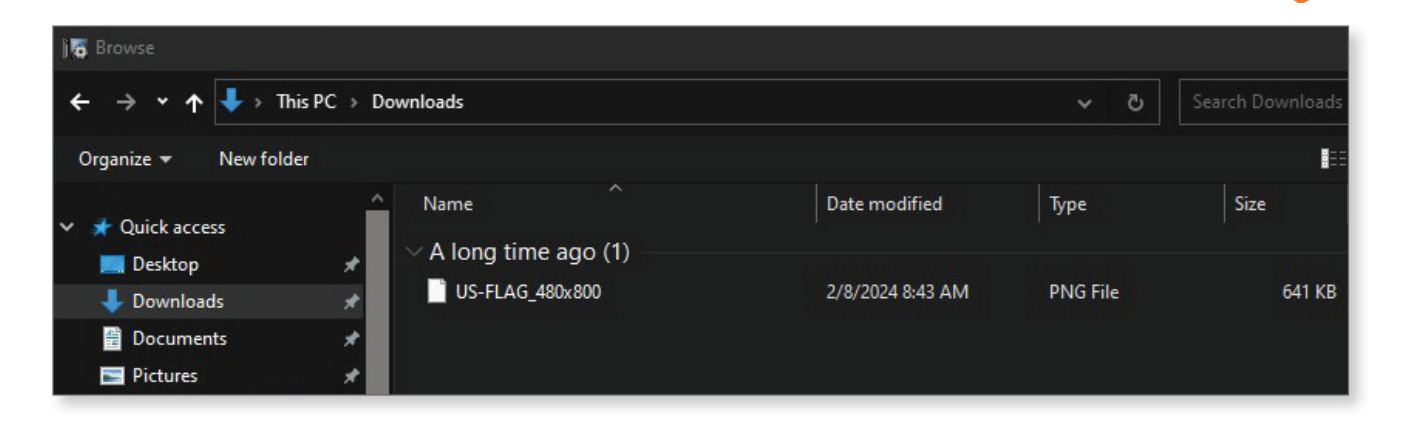

### Instructions

The file name will appear next to the station. Click **Preview** to review the selected image. Check the boxes under **Welcome Screen Wallpaper** (if not already checked) and **Display**. Once the images have been applied to the appropriate stations, click **Save**.

|                 |            |                   | Entrance Station Settin | gs      |                 |        |         |        |
|-----------------|------------|-------------------|-------------------------|---------|-----------------|--------|---------|--------|
| Building 🔻 Unit |            |                   | Welcome Screen          |         |                 |        |         |        |
|                 | Unit Numbe | Station Name      |                         | Image   |                 |        |         |        |
|                 |            |                   | Welcome Screen Walls    | Display | File name       |        |         | Delete |
| 01              | 204        | Entrance Station1 |                         |         | US-FLAG_480x800 | Browse | Preview |        |

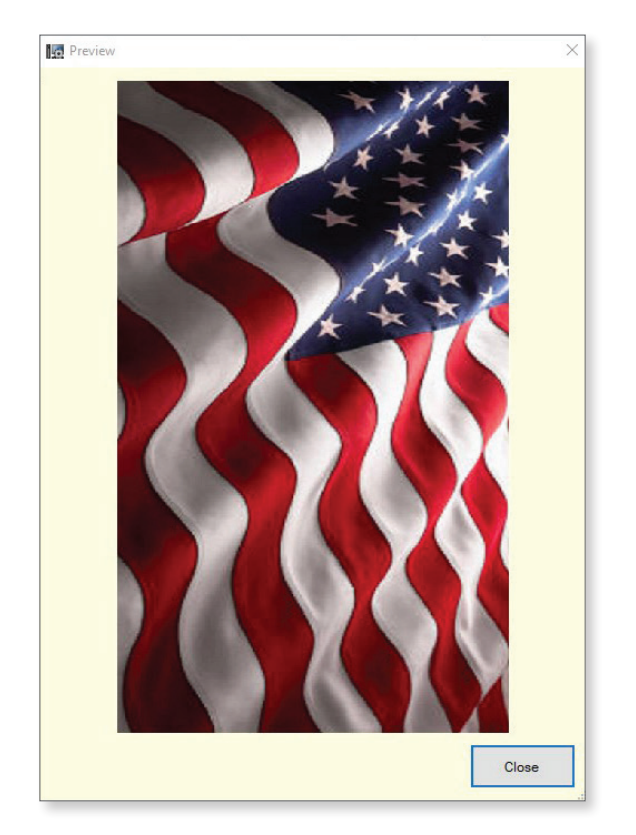

To remove an incorrect image, check the box under **Delete**, then click **Save**. Once the images have been applied to the appropriate stations, click **Save**.

|              |            |                   | Entrance Station Setting | gs      |                 |        |         |        |  |
|--------------|------------|-------------------|--------------------------|---------|-----------------|--------|---------|--------|--|
| Building 🔻 U | Unit Numbe | Station Name      | Welcome Screen           |         |                 |        |         |        |  |
|              |            |                   |                          | Image   |                 |        |         |        |  |
|              |            |                   | Welcome Screen Walls     | Display | File name       |        |         | Delete |  |
| 01           | 204        | Entrance Station1 |                          |         | US-FLAG_480x800 | Browse | Preview |        |  |

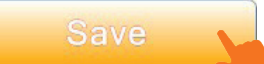

## Instructions

Navigate to **Connection(S)**, Upload Settings on the top menu. Select the entrance stations and click **Settings**, then click **Images**.

| Cor      | nnection(S) | App Integration(C)     | Tools( |
|----------|-------------|------------------------|--------|
| 0        | Station Sea | arch                   | E.     |
| •        | Association | Settings               |        |
| Ľ₽       | Download    | Settings               |        |
|          | Upload Set  | ttings                 |        |
| <b>G</b> | Upload SS   | L Certificate          |        |
| -        | Download    | Log File               |        |
|          | Download    | Access Control Log Fil | le     |
| 1.       | Station Rep | placement              |        |

|      |               |             |                     | Sta              | tion List |  |   |
|------|---------------|-------------|---------------------|------------------|-----------|--|---|
| ect  | Building Nu   | Unit Number | Station Name        | Station Type     | Status    |  |   |
|      | 01            | 100         | Video Door Station1 | IX-DV,IX-DVF(-*) | -         |  |   |
| ]    | 01            | 200         | Master Station1     | IX-MV7-*         | -         |  |   |
| ]    | 01            | 201         | Master Station1     | IX-MV7-*         | -         |  |   |
| ]    | 01            | 202         | Master Station1     | IX-MV7-*         | -         |  |   |
|      | 01            | 203         | Master Station1     | IX-MV7-*         | -         |  |   |
|      | 01            | 204         | Entrance Station1   | IXG-DM7(-*)      |           |  |   |
|      |               |             |                     |                  |           |  | > |
| t St | ation by Type |             |                     |                  |           |  |   |